## FIRMWARE UPGRADE PROCEDURE For: MKP-4, BKP-4, TKP-4, and WKP-4 Keypanels Upgrades Firmware V1.27 to V2.08

- 1. Have the keypanel connected made to the ZEUS® or ADAM® matrix.
- 2. From the matrix editor open the status window. This will show the status of all key panels currently communicating with the matrix.
- 3. Select the keypanel, that you want to upgrade, from the list
- 4. Open the download firmware window by pressing 'Ctrl-Shift-D' keys.
- 5. In the File Name window enter the filename with directory path for filename *UPGR\_MKP.HEX*.
- 6. Press the **OK** button.
- 7. Press the **Begin Download** button. This will send the file to the matrix and when the matrix received the whole file it will then send the file to the key panel.
- 8. The keypanel display will then display **DNLD** for approximately 12 seconds.
- 9. The keypanel display will then display **PROG** for approximately 12 seconds.
- 10. The keypanel display will then go blank for approximately 25 seconds.
- 11. The keypanel display will then display **RQDL** and the Headset LED will begin to flash.
- 12. Remove power from the keypanel.
- 13. From the matrix editor download firmware window, enter in the File Name window enter the filename with directory path for filename *ZKP\_V208HEX*.
- 14. Press the **Begin Download** button.
- 15. When the status bar shows that the file has been received by the matrix, re-apply power to the keypanel.
- 16. The keypanel display will display **RQDL** and the Headset LED will begin to flash **GREEN** for approximately 30 seconds
- 17. The keypanel Headset LED will then turn RED for approximately 5 seconds.
- 18. The keypanel LED will then turn off for approximately 55 seconds.
- 19. The keypanel display will display **OK 1** and the Headset LED will begin to flash **GREEN** for approximately 30 seconds
- 20. The keypanel Headset LED will then turn RED for approximately 5 seconds.
- 21. The keypanel LED will then turn off for approximately 55 seconds.
- 22. The keypanel display will display **OK 2** for approximately 5 seconds and the keypanel will reboot.
- 23. From the matrix editor the new key panel software version can now be seen as **ZEUS KEY PANEL VER 208 J/E DP SW xxxxxxx** where J/E will be either J or E and xxxxxxx are the settings for the keypanel's DIP switch.